# CPSで/ETC/HOSTSエントリを管理する手順

# 内容

<u>概要</u> <u>前提条件</u> <u>要件</u> <u>使用するコンポーネント</u> <u>背景説明</u> <u>問題</u> /ETC/HOSTSエントリを追加、削除、または変更する手順</u>

## 概要

このドキュメントでは、Cisco Policy Suite(CPS)で/ETC/HOSTSエントリを追加、削除、または 変更する手順について説明します。

# 前提条件

#### 要件

次の項目に関する知識があることが推奨されます。

- Linux
- CPS

注:シスコでは、CPS CLIへの特権Rootアクセス権が必要であることを推奨します。

#### 使用するコンポーネント

このドキュメントの情報は、次のソフトウェアとハードウェアのバージョンに基づいています。

- CPS 20.2
- MongoDB v3.6.17
- Unified Computing System(UCS)-B

このドキュメントの情報は、特定のラボ環境にあるデバイスに基づいて作成されました。このド キュメントで使用するすべてのデバイスは、初期(デフォルト)設定の状態から起動しています 。本稼働中のネットワークでは、各コマンドによって起こる可能性がある影響を十分確認してく ださい。

## 背景説明

ネットワークトラフィックをホストに送信するには、そのホストの数値IPアドレスを知っている 必要があります。IPアドレスは、従来はxxx.xxx.xxxと表記されています。各xxxは、IPv4ネッ トワークアドレスの0~255の値を表します。コンピュータはこれらのアドレスを必要とします が、人間は数値を覚えるのが難しいと感じています。Linuxシステムでは、これらの読み取り可能 な名前は、libresolve.soファイルに含まれているResolver Libraryによって数値のIPに変換されま す。名前の数字のIPアドレスを検索する必要があるプログラムは、このライブラリへの呼び出し を発行します。

ホスト名とそのIPアドレスは、さまざまな場所で見つけることができます。そのうちの一つは /ETC/HOSTSファイルです。

/ETC/HOSTSファイルには、ローカルホストとインターネットネットワーク内の他のホストの IPホスト名とアドレスが含まれています。このファイルは、名前をアドレスに解決するために使 用されます(つまり、ホスト名をインターネットアドレスに変換するために)。

[root@installer ~]# cat /etc/hosts 127.0.0.1 localhost #BEGIN\_QPS\_LOCAL\_HOSTS xxx.xxx.xxx lb01 dc1-lb01 xxx.xxx.xxx lb02 dc1-lb02 xxx.xxx.xxx sessionmgr01 dc1-sessionmgr01 xxx.xxx.xxx sessionmgr02 dc1-sessionmgr02 xxx.xxx.xxx qns01 dc1-qns01 xxx.xxx.xxx qns02 dc1-qns02 xxx.xxx.xxx pcrfclient01 dc1-pcrfclient01 xxx.xxx.xxx pcrfclient02 dc1-pcrfclient02 #END\_QPS\_LOCAL\_HOSTS #BEGIN\_QPS\_OTHER\_HOSTS xxx.xxx.xxx ntp-primary ntp xxx.xxx.xxx ntp-secondary btp xxx.xxx.xxx lbvip01 lbvip01 xxx.xxx.xxx lbvip02 lbvip02 xxx.xxx.xxx.arbitervip arbitervip #END\_QPS\_OTHER\_HOSTS xxx.xxx.xxx installer [root@installer ~]#

### 問題

ローカルホストまたはピアの情報をCPSに追加、削除、または更新する必要がある場合は、ホストの詳細を/ETC/HOSTSに追加、削除、または変更する必要があります。

# /ETC/HOSTSエントリを追加、削除、または変更する手順

1. OpenStackでホストされるCPSのアプローチ

ステップ1:/ETC/HOSTSおよびその他のファイルのバックアップ。

Cluster Managerから次のコマンドを実行します。

ステップ2:システムステータスを確認します。 クラスタマネージャから次のコマンドを実行します。

<sup>#</sup> cp /etc/hosts /var/tmp/hosts\_bkp\_\$(date +%Y-%m-%d)

<sup>#</sup> cp /var/qps/config/deploy/json/AdditionalHosts.js /var/tmp/AdditionalHosts.js\_bkp
# cp /qsb\_config/features/system.json /var/tmp/system.json\_bkp

#curl -s http://installer:8458/api/system
Expected Output:
{"state":"deployed"}
ステップ3:現在の追加ホスト設定のバックアップ。

#### クラスタマネージャから次のコマンドを実行します。

\$ curl -k -X GET http://installer:8458/api/system/config/additional-hosts >
/var/tmp/additional\_hosts\_\$(date +%Y-%m-%d).yaml
ステップ4:必要な追加ホストの詳細を含むyamlファイルの準備。

クラスタマネージャから次のコマンドを実行します。

# cp /var/tmp/additional\_hosts\_\$(date +%Y-%m-%d).yaml /var/tmp/additional\_hosts\_new.yaml additional\_hosts\_new.yamlのエントリを追加、削除、または変更します。

#### 以下に、いくつかの例を示します。

```
$ vi /var/tmp/additional_hosts_new.yaml
---
- name: "ntp-primary"
ipAddress: "xxx.xxx.xxx.xxx"
alias: "ntp-primary"
- name: "ntp-secondary"
ipAddress: "xxx.xxx.xxx.xx"
alias: "ntp-secondary"
- name: "corporate_nms_ip"
ipAddress: "xxx.xxx.xxx.xx"
alias: "corporate_syslog_ip"
ipAddress: "xxx.xxx.xxx.xx"
alias: "corporate_syslog_ip"
Aテップ5: クラスタマネージャからPUT API callコマンドを実行し、必要なホストの詳細を
```

#### ステップ5:クラスダマネーシャ**からPUT API** callコマンドを美行し、必要なホストの詳細を /ETC/HOSTSに追加します。

curl -i -X PUT http://installer:8458/api/system/config/additional-hosts -H "Content-Type: application/yaml" --data-binary "@additional\_hosts\_new.yaml"

**注:**このコマンドは、additional\_hosts\_new.yamlファイルが置かれている同じディレクトリ から実行する必要があります。

ステップ6. glibc/ETC/HOSTSにおけるホストの詳細の検証を行う。

このコマンドは、ロード・バランサ(LB)仮想マシン(VM)の両方から実行し、ホストの詳細を確認 します。

#cat /etc/hosts

ステップ7:両方のLBですべてのQnsプロセスを再起動します。

このコマンドを実行して、LB Qnsプロセスを再起動します。

Command Syntax: #monit stop {Process Name} #monit start {Process name}

Command example: #monit stop qns-1 #monit start qns-1 2. VMwareでホストされるCPSのアプローチ

ステップ1 : クラスタマネージャにログインし、要件に従って、ローカルホストの詳細を /var/qps/config/deploy/csv/Hosts.csv**に、ピアの詳細を** /var/qps/config/deploy/csv/AdditionalHosts.csv<mark>に追加、削</mark>除、または変更します。

このコマンドを実行して、Hosts.csvファイル内のローカルホストの詳細を追加、削**除、または変** 更します。

#vi /var/qps/config/deploy/csv/Hosts.csv.

このコマンドを実行して、AdditionalHosts.csvファイルのピアの詳細を追加、削**除、または変更** します。

#vi /var/qps/config/deploy/csv/AdditionalHosts.csv. ステップ2:このコマンドを実行して、新しい設定をCluster Managerにインポートします。

#/var/gps/install/current/scripts/import/import\_deploy.sh ステップ3:このコマンドを実行して、Cluster Manager/ETC/HOSTSの変更を確認します。

#cat /etc/hosts ステップ4:Cluster Managerからこのコマンドを実行して、CPSパッケージを再構築します。

[root@installer ~]# /var/qps/install/current/scripts/build\_all.sh ステップ5:このコマンドを実行して、すべてのPuppetスクリプト、CPSソフトウェア、 /ETC/HOSTSファイルをダウンロードし、Cluster Managerから各VMを新しいソフトウェアで更 新します。

[root@installer ~]# /var/qps/install/current/scripts/upgrade/reinit.sh ステップ6:このコマンドを実行して、両方のLB/ETC/HOSTSの変更を確認します。

#cat /etc/hosts

ステップ7:両方のLBですべてのQnsプロセスを再起動します。

このコマンドを実行して、LB Qnsプロセスを再起動します。

Command Syntax:

#monit stop {Process Name}

```
#monit start {Process name}
```

Command exampls: #monit stop qns-1 #monit start qns-1